| teletetetetetetetetetetetetetetetetetet                                                                                                    | 製作 WINS 7 電腦系統的修複光碟 KTG 製作                                                                                                    |
|----------------------------------------------------------------------------------------------------|----------------------------------------------------------------------------------------------------|
| eteleteleteleteleteleteletele                                                                                                    | 電腦使用日久了,總會有檔案損壞或意外消失的問題發生,致使我們在工作上的結果,異乎往日,嚴重的,甚至無法開機,一片黑沉沉,為了預防這種情形發生,<br>我們有需要製作一個可以修複系統的光碟,多年前,在WINDOWS XP 時代,筆者<br>曾寫過有關這樣的文章,但現在翻查閱讀,已有一些名詞及操作改變了,所以我又<br>要依 WINDOWS 7 的系統再行寫過,其操作步驟示範如下:<br>(1)請先將一張 DVD 空白光碟放入 DVD 燒錄機內.(或其他記憶體都成)<br>(2)然後打開電腦電源,執行:開始 start/控制台 control panel/backup and<br>restore 程式/出現如下圖:                                                                                                    |
| in the letter                                                                                                    | Image: Control Panel + All Control Panel Items + Backup and Restore         File Edit View Tools Help         Control Panel Home         Back up or restore your files                                                                                                    |
| interest and a sector to be interested as the sector of the sector of th | <ul> <li>Turn off schedule</li> <li>Create a system image</li> <li>Create a system repair disc</li> </ul> Check backup settings Windows cannot find the disk or network location where your backups are being saved. Options Backup Location: (F:) Disconnected Backup is 24/11/2013 7:00 PM Last backup: 24/11/2013 7:00 PM Last backup: 18/11/2013 11:17 7AM Cohenge spaties Next backup: 24/11/2013 7:00 PM Edited in libraries and personal Schedule: Every Sunday at 7:00 PM Backup: 18/11/2013 11:17 7AM Cohenge settings Restore There are no backups saved on the current backup Select another backup to restore files from Select another backup to restore files from Disconnected Disconnected Disconnected Backup is a system repair disc Select another backup to restore files from |
| tetetetet                                                                                                    | (3)請在出現之話盒先按左邊之功能 Create a system disc,再按 create disc.                                                                                                    |
| teletetetetetet                                                                                                    | <ul> <li>(4)我們即可看到電腦在進行工作,完成之後出現 system repair complete 字條,請按 OK 完成.</li> <li>附註:如果你是用其他記憶體製作,請在 backup and restore 話盒按 change settings,然後跟着電腦指示完成.</li> </ul>                                                                                                    |
| eletete                                                                                                    | 利用系統修復光碟還原系統                                                                                                    |
| tetetetet                                                                                                    | 在電腦損壞無法打開的時候,請將上面製作的 DVD 修複光碟,放入光碟機,<br>然後再重新開啟電腦,按照電腦出現的交談指示話盒做法,即可重新啟動 ·                                                                                                    |
| te te te te te                                                                                                    | 19/11/2013/KTG 製作                                                                                                    |
| <b>(*</b> ) (                                                                                                    | ** ** ** ** ** ** ** ** ** ** ** ** **                                                                                                    |